# **Patrons Ticket Ordering 101**

How to get your Patrons tickets online.

Enter www.eastcentral.edu on the search bar

Click Performing Arts on the top bar

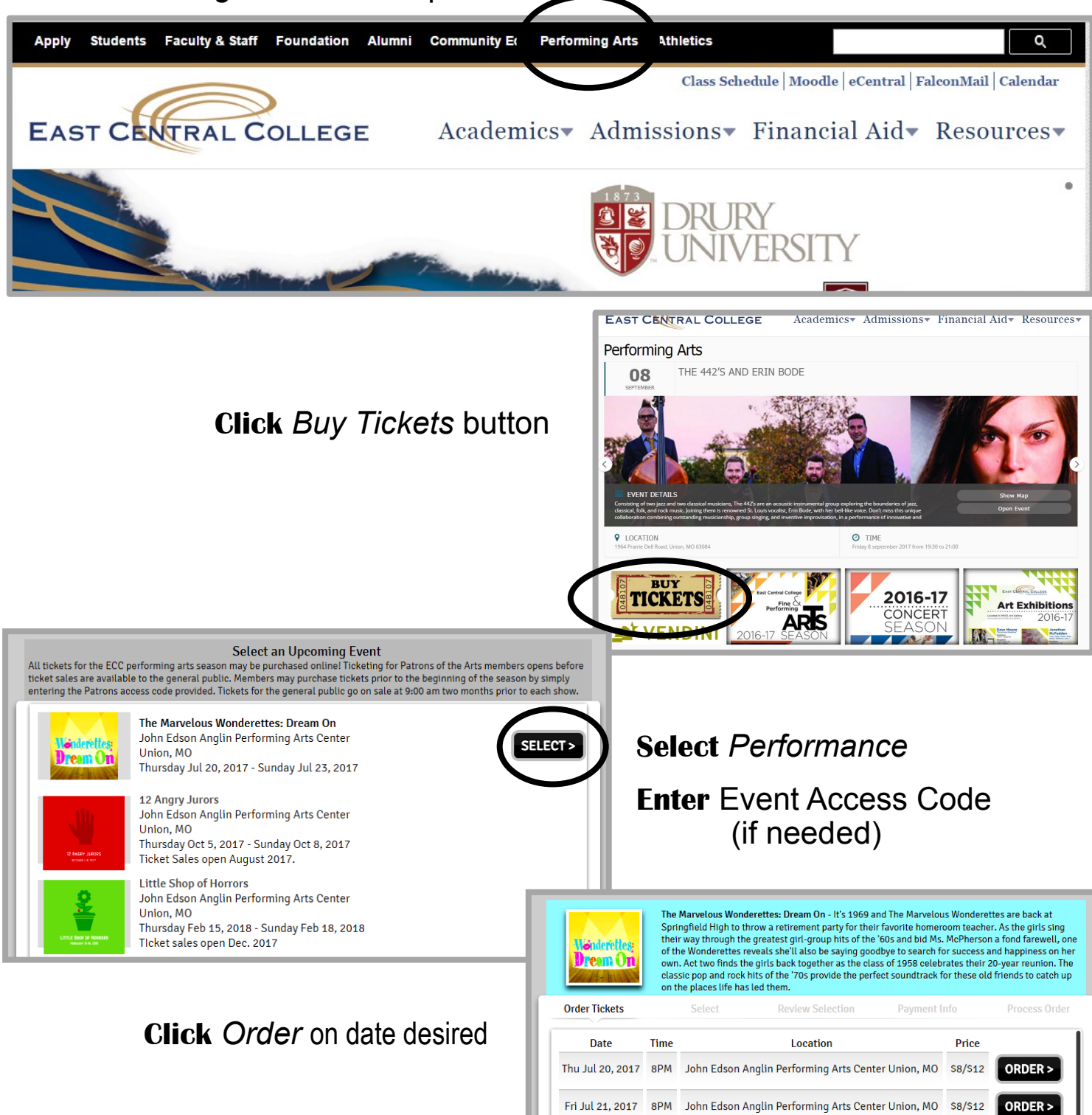

Sat Jul 22, 2017 8PM John Edson Anglin Performing Arts Center Union, MO \$8/\$12

Sun Jul 23, 2017 2PM John Edson Anglin Performing Arts Center Union, MO \$8/\$12

ORDER >

ORDER >

\*\*If you do not have Flash Player, you can let the computer pick your seats for you.

> **Enter** Quantity of Tickets **Click** Okay

> > **Review Selection**

John Edson Anglin Performing Arts Center Union, MO

IESTRA, ROW: D, SEAT: 13

SELECT DELIVERY OPTION

Description

ROCEED TO PAYMENT

Туре

**NR** 

\$0.00

eam Or

Total: \$24.00

The Marvelous Wonderettes: Dream On - It's 1969 and The Marvelous Wonderettes are back at The marvelous wonderettes bream on it's soor and the narvelous wonderettes are back at Springfield high to throw a retirement party for their favorite homeron teacher. As the girls sing their way through the greatest girl-group hits of the '60s and bid Ms. McPherson a fond farewell, one of the Wonderettes reveals shell also be saying goodby to search for success and happiness on her own. Act two finds the girls back together as the class of 1958 celebrates their 20-year reunion. The Dream On classic pop and rock hits of the '70s provide the perfect soundtrack for these old friends to catch up on the places life has led them. Order Tickets Select The Marvelous Wonderettes: Dream On - Thursday July 20, 2017 @ 8PM John Edson Anglin Performing Arts Center Union, MO Flash Player to pick your own seats. Price Qty Туре 0 Adult Childrer BEST AVAILABLE SECTION I prefer aisle seating The Marvelous Wonderettes: Dream On - Thursday July 20, 2017 @ 8PM **Review** Selected Seats Price Adult \$12.00 Adult \$12.00 If they are to your choosing,

- Select Delivery Option
- **Click** Proceed to Payment

If they are not to your choosing Click

## Find Me Different Seats

Find Me 2 Different Seats

Select

ORCHE

\*\*If you do have Flash Player, you can choose your own seats.

**Select** Seats

Order Tickets

The Marvelous Wonderettes: Dream On - It's 1969 and The Marvelous Wonderettes are back at Springfield High to throw a retirement party for their favorite homeroom teacher. As the girls sing their way through the greatest girl-group hits of the '60s and bid Ms. McPherson a fond farewell, one of the Wonderettes reveals she'll also be saying goodbye to search for success and happiness on her own. Act two finds the girls back together as the class of 1958 celebrates their 20-year reunion. The classic pop and rock hits of the '70s provide the perfect soundtrack for these old friends to catch up eam Or on the places life has led them Order Tickets Select **Review Selection** The Marvelous Wonderettes: Dream On - Thursday July 20, 2017 @ 8PM John Edson Anglin Performing Arts Center Union, MO Price Description Type ORCHESTRA, ROW: G, SEAT: 31 Adult - (\$12.00) \$12.00 RA, ROW: G, SEAT: 30 Adult - (\$12.00) \$12.00 Hold at venue box office - Will Call (\$0.00) \$0.00 Total: **\$24.00** PROCEED TO PAYMENT :

### The Marvelous Wonderettes: Dream On - It's 1969 and The Marvelous Wonderettes are back at Springfield High to throw a retirement party for their favorite homeroom teacher. As the girls sing opprogrammed right occurs a relation of party to their matching horizon relation to the grant and grants and their way through the greatest girl-group hits of the '60s and bid Ms. McPherson a fond farewell, one of the Wonderettes reveals she'll also be saying goodbye to search for success and happiness on her own. Act two finds the girls back together as the class of 1958 celebrates their 20-year reunion. The their classic pop and rock hits of the '70s provide the perfect soundtrack for these old friends to catch up on the places life has led them.

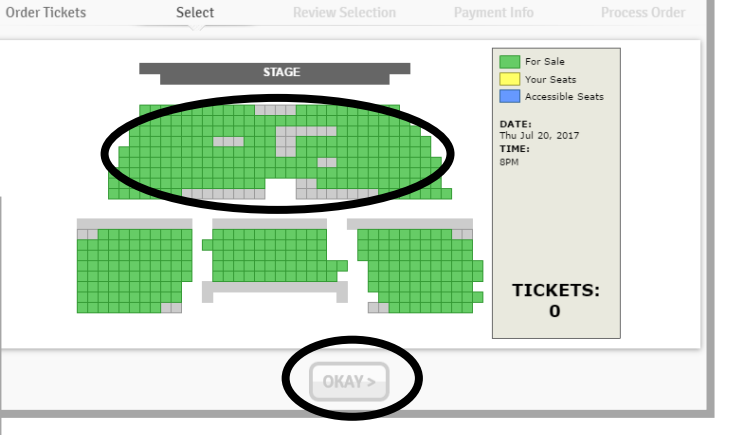

Click Okay **Review** Order for Accuracy

Select Delivery Option

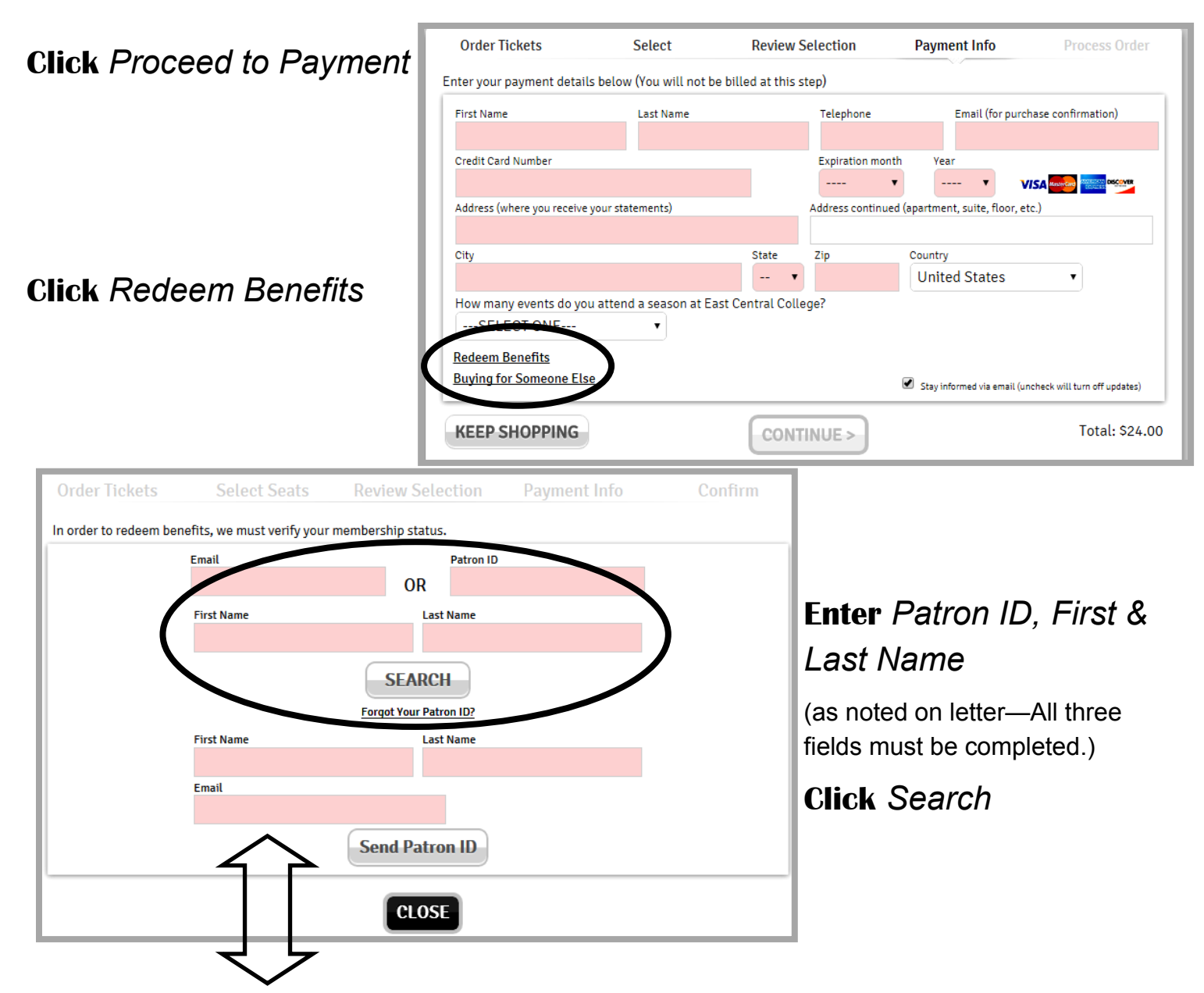

If you do not know your Patron ID information, enter your name and email address **Click** Send Patron ID to receive your information via email.

|                          | Order Tickets                                           | Sele                 | ect Seats                             | Review Selection                                                                 | Payment Info | Confirm             |  |  |
|--------------------------|---------------------------------------------------------|----------------------|---------------------------------------|----------------------------------------------------------------------------------|--------------|---------------------|--|--|
|                          | Patrons of the Arts 2016-2017 - Front Row (100%/ticket) |                      |                                       |                                                                                  |              |                     |  |  |
|                          | Patron ID                                               | Patron               |                                       | Benefits                                                                         | Remaining    | Good Thru           |  |  |
| Select Benefits to Apply |                                                         | 5, 5                 | 100% off eac<br>per event.<br>members | h ticket. Maximum 2 ticke<br>Maximum 24 tickets per<br>hip. Good for all events. | ts 2         | Monday Jul 31, 2017 |  |  |
| Click Apply Benefits     | SELECT BENEFI<br>Tou have 2 ticke                       | TS<br>ts in your ord | ler. Apply bene                       | fit to how many tickets?                                                         |              |                     |  |  |
|                          | $\smile$                                                |                      |                                       | APPLY BENEFITS >                                                                 | >            |                     |  |  |

#### Order Tickets Payment Info Select **Review Selection Complete** Information Enter your payment details below (You will not be billed at this step) in Pink Boxes Email (for purchase Grus reset (All pink fields must be ldress (where you receive your statements) Address continued (apartment, s floor, etc.) completed.) State Zip Country Click ٠ Unit ates How many evo ts do you attend a season at East Central College? Keep Shopping ---SELECT ONE---Redeem Benefits (if purchasing seats for other Buying for Someone Else Stay informed via email (uncheck will turn off updates) performances) **KEEP SHOPPING** CONTINUE > Total: \$0.00 OR OR

Continue (if this is your last purchase)

| Order Tickets                                                   | Select                                               | Review Se        | election | Payment Info Process Order                              | -                                |
|-----------------------------------------------------------------|------------------------------------------------------|------------------|----------|---------------------------------------------------------|----------------------------------|
| The Marvelous Won<br>Thursday July 20, 2<br>John Edson Anglin I | derettes: Dream O<br>017 @ 8PM<br>Performing Arts Ce | n<br>nter Union, |          | Billing information<br>Steve Grus                       | Barian Order for Acquired        |
| MO                                                              |                                                      |                  |          |                                                         | Review Order for Accuracy        |
| Des                                                             | cription                                             | Туре             | Price    |                                                         | Click Process Order              |
| ORCHESTRA, ROW: 0                                               | G, SEAT: 31                                          | Adult            | \$12.00  |                                                         | CHER FIDLESS DIDEI               |
| ORCHESTRA, ROW: (                                               | G, SEAT: 30                                          | Adult            | \$12.00  |                                                         | if a constitution is a summer of |
| Membership: Patron<br>Row (100%/ticket)                         | s of the Arts 2016-2                                 | 2017 - Front     | -\$24.00 |                                                         | If everything is correct         |
|                                                                 |                                                      | Sub Total:       | \$0.00   |                                                         |                                  |
| Hold at venue box of                                            | fice - Will Call                                     |                  | \$0.00   | East Central College Theatre Department                 |                                  |
|                                                                 | Tickets: 2                                           | Order Total      | \$0.00   | 1964 Prairie Dell Rd<br>Union, MO, 63084, United States |                                  |

## **Email Confirmation**

An email confirmation should be received at the email address provided. If a confirmation email is not received the order was not processed. Please repeat the steps above to complete the order.